# 思科企业250/350系列交换机上的语音VLAN配置

## 目标

当将来自VoIP设备或电话的流量分配给特定VLAN时,会使用语音VLAN。交换机可以自动检测语音 流量,将端口成员添加到语音VLAN,并将相应的QoS(服务质量)参数分配给来自语音VLAN的语 音流量。本文介绍如何在Cisco Business 250或350系列交换机上配置语音VLAN。

#### 适用设备 |软件版本

- CBS250<u>(产品手册)</u> |3.0.0
- CBS350<u>(产品手册)</u> |3.0.0
- CBS350-2X<u>(产品手册)</u> |3.0.0
- CBS350-4X<u>(产品手册)</u> |3.0.0

## 语音VLAN配置

注意:交换机默认VLAN (默认为VLAN 1) 不能用作语音VLAN。必须创建新VLAN。

步骤1.登录到Web配置实用程序,然后选择VLAN Management > Voice VLAN > Properties。

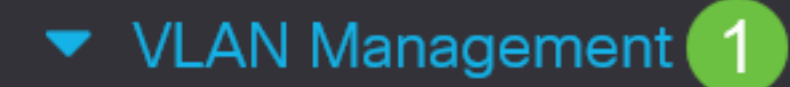

VLAN Settings

Interface Settings

Port to VLAN

Port VLAN Membership

VLAN Translation

Private VLAN Settings

**GVRP** Settings

VLAN Groups

Voice VLAN

2

Properties

| Operational Status can be affected by Auto Voice VLAN if enabled |                                                  |                               |                |    |  |  |
|------------------------------------------------------------------|--------------------------------------------------|-------------------------------|----------------|----|--|--|
| Administrative Status                                            |                                                  | Operational St                |                |    |  |  |
| S Voice VLAN ID:                                                 | 1                                                | (Range: 1 - 4094, Default: 1) | Voice VLAN ID: | 1  |  |  |
| CoS/802.1p:                                                      | 5 v (Default: 5)                                 |                               | CoS/802.1p:    | 5  |  |  |
| DSCP:                                                            | 46 ~ (Default: 46)                               |                               | DSCP:          | 46 |  |  |
| Dynamic Voice VLAN Settings                                      |                                                  |                               |                |    |  |  |
| Dynamic Voice VLAN:                                              | Enable Auto Voice VLAN                           |                               |                |    |  |  |
|                                                                  | C Enable Telephony OUI                           |                               |                |    |  |  |
|                                                                  | <ul> <li>Disable</li> </ul>                      |                               |                |    |  |  |
| Auto Voice VLAN Activation:                                      | <ul> <li>Immediate</li> </ul>                    |                               |                |    |  |  |
|                                                                  | <ul> <li>By external Voice VLAN trigg</li> </ul> | ger                           |                |    |  |  |
|                                                                  |                                                  |                               |                |    |  |  |

### 步骤2.在Voice VLAN ID字段中,输入分配给语音VLAN的VLAN ID。

"属*性"*页打开:

Properties

| Properties                                                       |                                 |                |    |  |  |  |
|------------------------------------------------------------------|---------------------------------|----------------|----|--|--|--|
| Operational Status can be affected by Auto Voice VLAN if enabled |                                 |                |    |  |  |  |
| Administrative Status                                            | Operational Status              |                |    |  |  |  |
| • Voice VLAN ID:                                                 | 1 (Range: 1 - 4094, Default: 1) | Voice VLAN ID: | 1  |  |  |  |
| CoS/802.1p:                                                      | 5 ~ (Default: 5)                | CoS/802.1p:    | 5  |  |  |  |
| DSCP:                                                            | 46 ~ (Default: 46)              | DSCP:          | 46 |  |  |  |

步骤3.在CoS/802.1p下拉列表中,选择Class of Service ID(服务类ID)。此ID告知链路层发现协 议媒体终端发现协议(LLDP-MED)哪个CoS/802.1p网络策略将用于语音VLAN。

### Properties

Operational Status can be affected by Auto Voice VLAN if enabled

| Administrative Status |                    | Operational Status            |                |    |
|-----------------------|--------------------|-------------------------------|----------------|----|
| Voice VLAN ID:        | 1                  | (Range: 1 - 4094, Default: 1) | Voice VLAN ID: | 1  |
| CoS/802.1p:           | 5 v (Default: 5)   |                               | CoS/802.1p:    | 5  |
| DSCP:                 | 46 ~ (Default: 46) |                               | DSCP:          | 46 |

#### 步骤4.在DSCP下拉列表中,为LLDP选择差分服务代码点(DSCP)ID号。此值告知LLDP-MED哪个 DSCP用作语音网络策略。

| Properties                                                       |                    |                               |                 |      |  |  |
|------------------------------------------------------------------|--------------------|-------------------------------|-----------------|------|--|--|
| Operational Status can be affected by Auto Voice VLAN if enabled |                    |                               |                 |      |  |  |
| Administrative Status                                            |                    |                               | Operational Sta | itus |  |  |
| • Voice VLAN ID:                                                 | 1                  | (Range: 1 - 4094, Default: 1) | Voice VLAN ID:  | 1    |  |  |
| CoS/802.1p:                                                      | 5 ~ (Default: 5)   |                               | CoS/802.1p:     | 5    |  |  |
| DSCP:                                                            | 46 ~ (Default: 46) |                               | DSCP:           | 46   |  |  |

步骤5.在Dynamic Voice VLAN Settings(动态语音VLAN设置)区域的Dynamic Voice VLAN(动态 语音VLAN)字段中,单击以下单选按钮之一:

- · 启用自动语音VLAN 将动态语音VLAN设置为自动语音VLAN。自动语音VLAN与Auto Smartport配合使用。启用Auto Smartport后,如果检测到电话/媒体设备,它会向语音VLAN添 加端口。
- 启用电话OUI 将动态语音VLAN设置为电话OUI(组织唯一标识符)。 如果交换机收到源 MAC地址与电话OUI匹配的数据包,则会自动将端口添加到语音VLAN。
- 禁用 禁用动态语音VLAN。

注意:如果未选择Enable Auto Voice VLAN,请跳至步骤7。

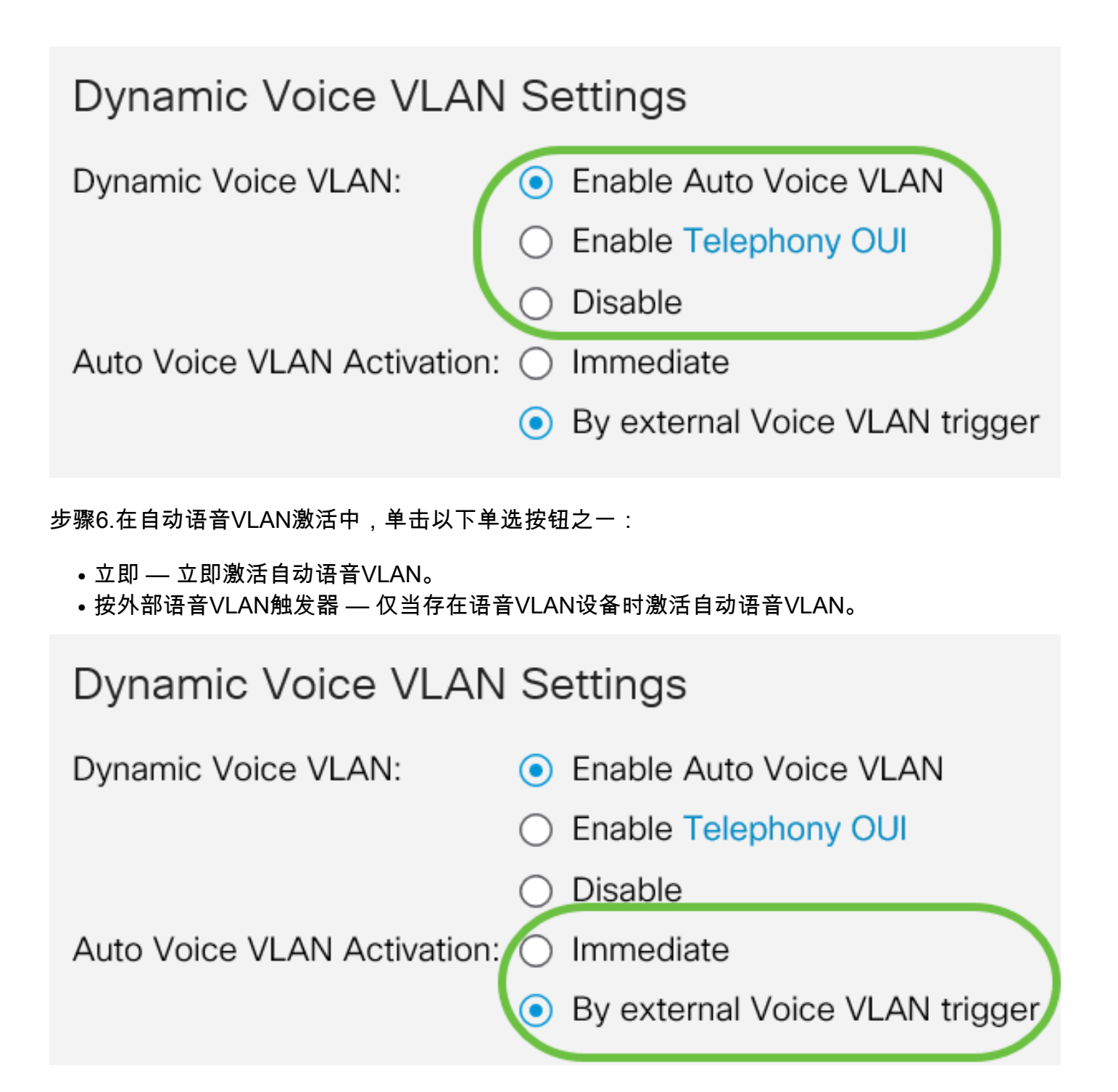

步骤7.单击"应**用"**保存更改,或单击**"取**消"放弃更改。

| Properties                                                                                                    |                                                            |                               |                |      |  |  |  | Apply | Cancel |
|----------------------------------------------------------------------------------------------------|------------------------------------------------------------|-------------------------------|----------------|------|--|--|--|-------|--------|
| Auto Smartport is currently disabled. Auto Smartport and Telephony OUI are mutually exclusive.<br>CoS/802.1p and DSCP values are used only for LLDP MED Network Policy and Auto Voice VLAN. |                                                            |                               |                |      |  |  |  |       |        |
| Voice VLAN Settings                                                                                                    | Voice VLAN Settings                                        |                               |                |      |  |  |  |       |        |
| Operational Status can be affected by Auto Voice VLAN if enabled                                                                                                    |                                                            |                               |                |      |  |  |  |       |        |
| Administrative Status                                                                                                    |                                                            |                               | Operational St | atus |  |  |  |       |        |
| • Voice VLAN ID:                                                                                                    | 1                                                          | (Range: 1 - 4094, Default: 1) | Voice VLAN ID: | 1    |  |  |  |       |        |
| CoS/802.1p:                                                                                                    | 5 v (Default: 5)                                           |                               | CoS/802.1p:    | 5    |  |  |  |       |        |
| DSCP:                                                                                                    | 46 ~ (Default: 46)                                         |                               | DSCP:          | 46   |  |  |  |       |        |
| Dynamic Voice VLAN Settings                                                                                                    |                                                            |                               |                |      |  |  |  |       |        |
| Dynamic Voice VLAN:                                                                                                    | Enable Auto Voice VLAN                                     |                               |                |      |  |  |  |       |        |
|                                                                                                    | <ul> <li>Disable Telephony OUI</li> <li>Disable</li> </ul> |                               |                |      |  |  |  |       |        |
| Auto Voice VLAN Activation:                                                                                                    | Auto Voice VLAN Activation: O Immediate                    |                               |                |      |  |  |  |       |        |
|                                                                                                    | <ul> <li>by external voice vLAN trigg</li> </ul>           | jei                           |                |      |  |  |  |       |        |

您现在已成功学习在Cisco Business 250或350系列交换机上配置语音VLAN的步骤。

# 查看与本文相关的视频……

单击此处查看思科提供的其他技术讲座